## 中华医学会专科分会青年委员候选人 网上信息申报指南

一、 使用地方医学会或推荐人分配给您的账号和密码登录中华医学会官方网站(<u>www.cma.org.cn</u>)。

请注意:此账号的性质为临时账号,功能仅为引导您至信息填写 页面,并非您的永久账号。完成填写后系统将自动删除该账号。

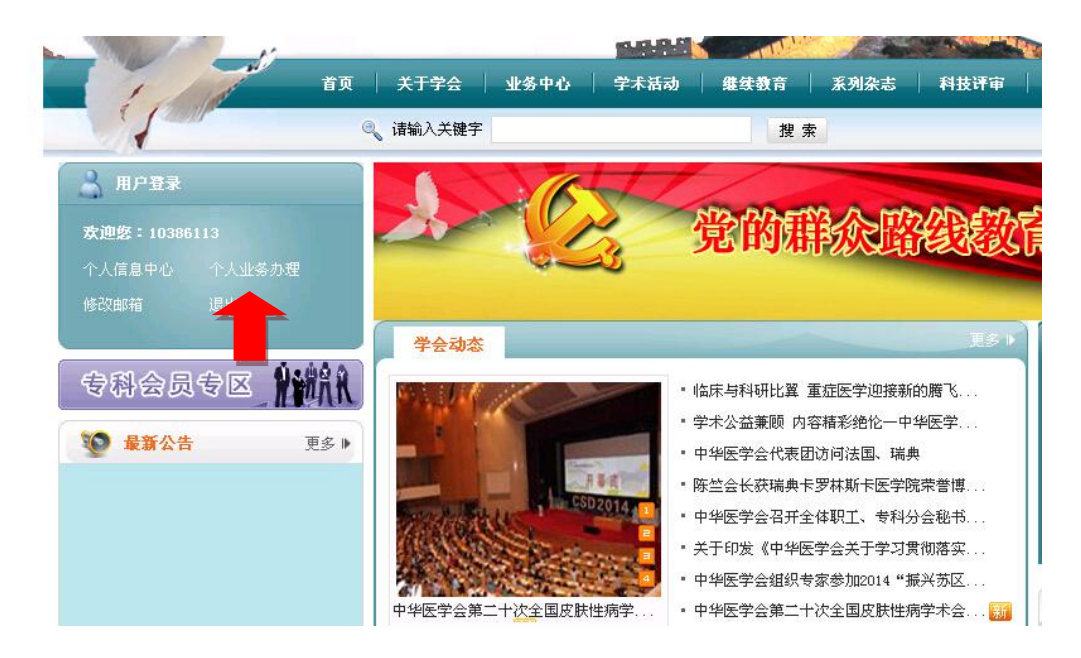

- 二、 登录成功后,点击个人业务办理(红色箭头指示的文字)
- 三、 点击后会弹出新窗口,依次点击"组织管理"和"临时账号管理"

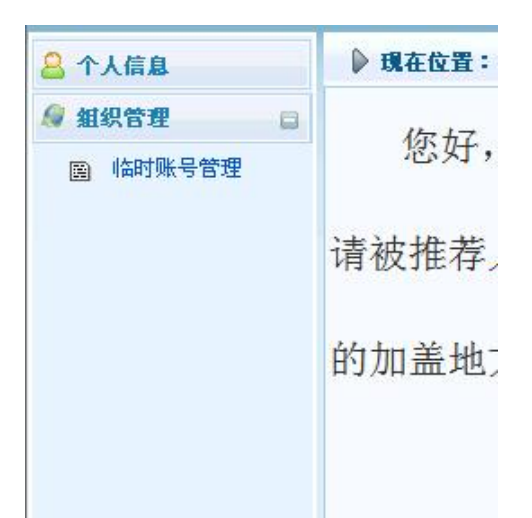

四、 点击"临时账号管理"后,右侧会出现一段文字告知您已被推荐为 XXX 专科分会的青年委员候选人。

请注意:该页面会显示网上申报的截止时间。超过截止时间,系统将自动关闭,无法进行网上申报。

- 五、 点击文字下方按钮"委员信息补充及导出"
- 六、如您已在中华医学会办理过相关业务(例如当选全国委员、青年委员、学组委员、学会相关杂志审稿或投稿等)请选择<u>已有账</u> 号进行关联,如忘记密码可通过网站首页的<u>忘记密码</u>功能找回或 者联系<u>技术支持</u>。如您未在中华医学会办理过任何相关业务,请 选择新注册账号。

请注意:注册新账号时,姓名一项请务必填写真实、正确的姓名, 该项无法修改。

|                             | • 已有账号     | 新注册账号             | delenter Autoria<br>Filmen Autoria |
|-----------------------------|------------|-------------------|------------------------------------|
| 推荐加入                        | :小儿外科学分会第八 | 届委员会肛肠外科学组        |                                    |
|                             | 登录名:       |                   |                                    |
|                             | 密 码:       |                   |                                    |
|                             |            |                   |                                    |
|                             | 世一不        |                   |                                    |
| 说明:<br>已有帐号表示已经在中华医学会任意一项目业 | 收务中注册过,如:网 | 上投稿,会议投稿,注册过网站用户等 |                                    |

- 七、 依次填写基础信息、基本资料、学术资料,上传证明材料。
- 八 完成注册后,请务必导出推荐表,所有推荐表均需候选人<u>所在</u> 单位的盖章,由地方医学会推荐的加盖地方医学会公章,由常委/ 委员推荐的请<u>推荐人签字</u>。推荐表一式一份寄至中华医学会组管 部。

请注意:临时账号在您填写完成后会被删除。如需再次登录系统, 请使用关联的已有账号或者新注册账号,可在组织管理栏目中找 到您填写的信息进行修改。

技术支持: 刘涛 010-85158789, myjsj\_2006@qq.com